# Pendaftaran Akaun (Pengguna Baharu)

|                                              | ( 88                                                                                                    | ,                                                                                                    |
|----------------------------------------------|----------------------------------------------------------------------------------------------------|----------------------------------------------------------------------------------------------------|
|                                              |                                                                                                    | 💄 null 👻                                                                                                    |
| BRITISH     Workplace Literacy a     COUNCIL | and Numeracy Assessment Book New Assessment Assess                                                                                                    | ments Results Training Recommendations                                                                                                    |
|                                              | Login                                                                                                    | New account verification > Inbox 📩                                                                                                    |
|                                              | Email*                                                                                                    | WPLN SG Jan 3, 2024                                                                                                    |
|                                              | Password*                                                                                                    |                                                                                                    |
|                                              |                                                                                                    | Verify Notification                                                                                                    |
|                                              | Login                                                                                                    | Hi Mr.                                                                                                    |
|                                              | Forgot Password                                                                                                    | Please click <u>here</u> to verify and set password.                                                                                                    |
|                                              | New User? <u>Create an account</u><br>Daftar akaun anda<br>© 2025 British Council<br>30 Napier Road Singapore 258509<br>WPLN.Team@britishcouncil.org<br>Jephical anguiring +655 6807 1599 | Best regards,<br>British Council Team<br>Please be informed that British Coun<br>requesting customers to provide accor<br>This is a system generated email.pl<br>received this email in error, please d |
|                                              | iecunical endrines +02.0801.7293                                                                                                    | © 2024 British Council                                                                                                    |

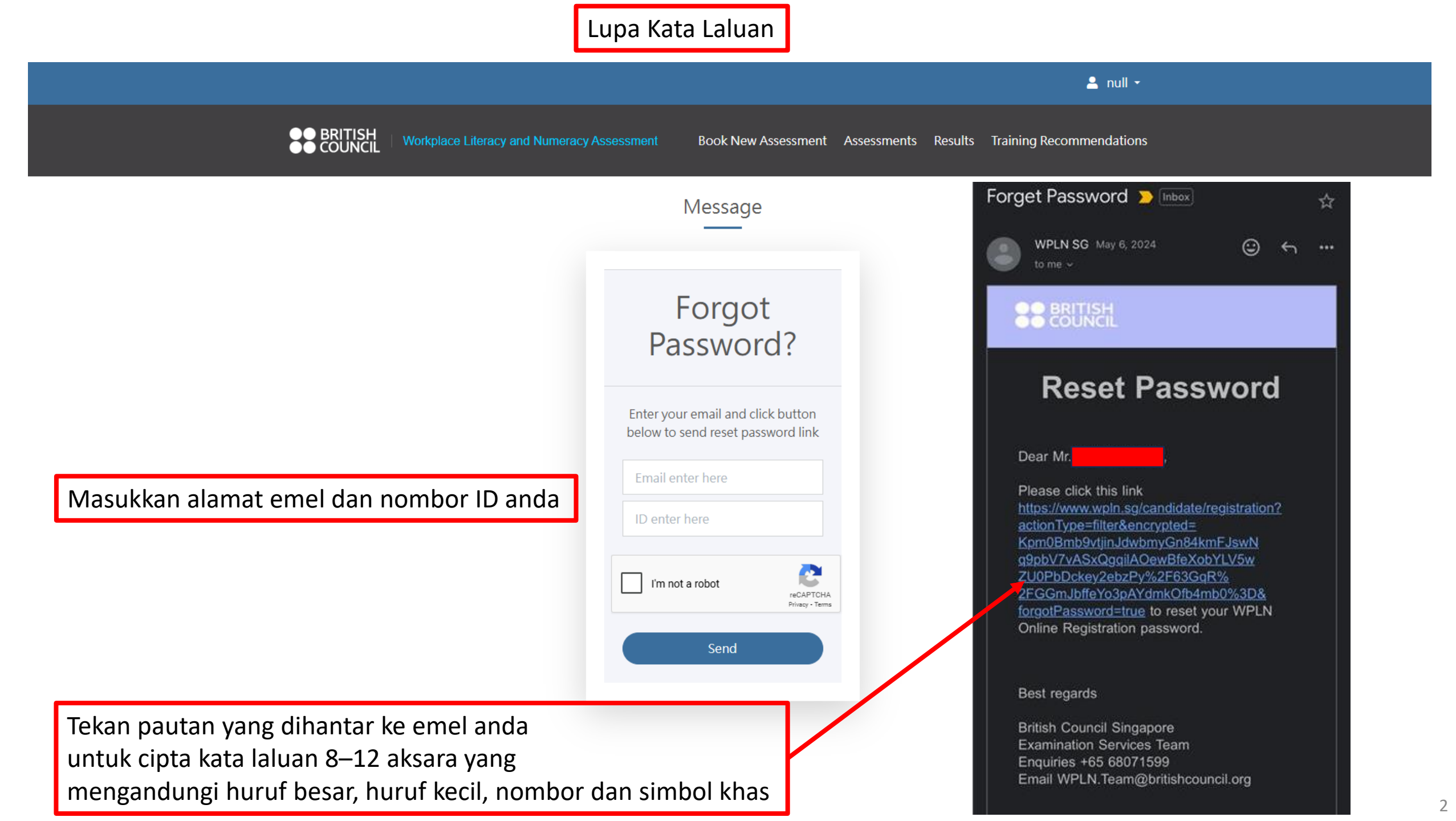

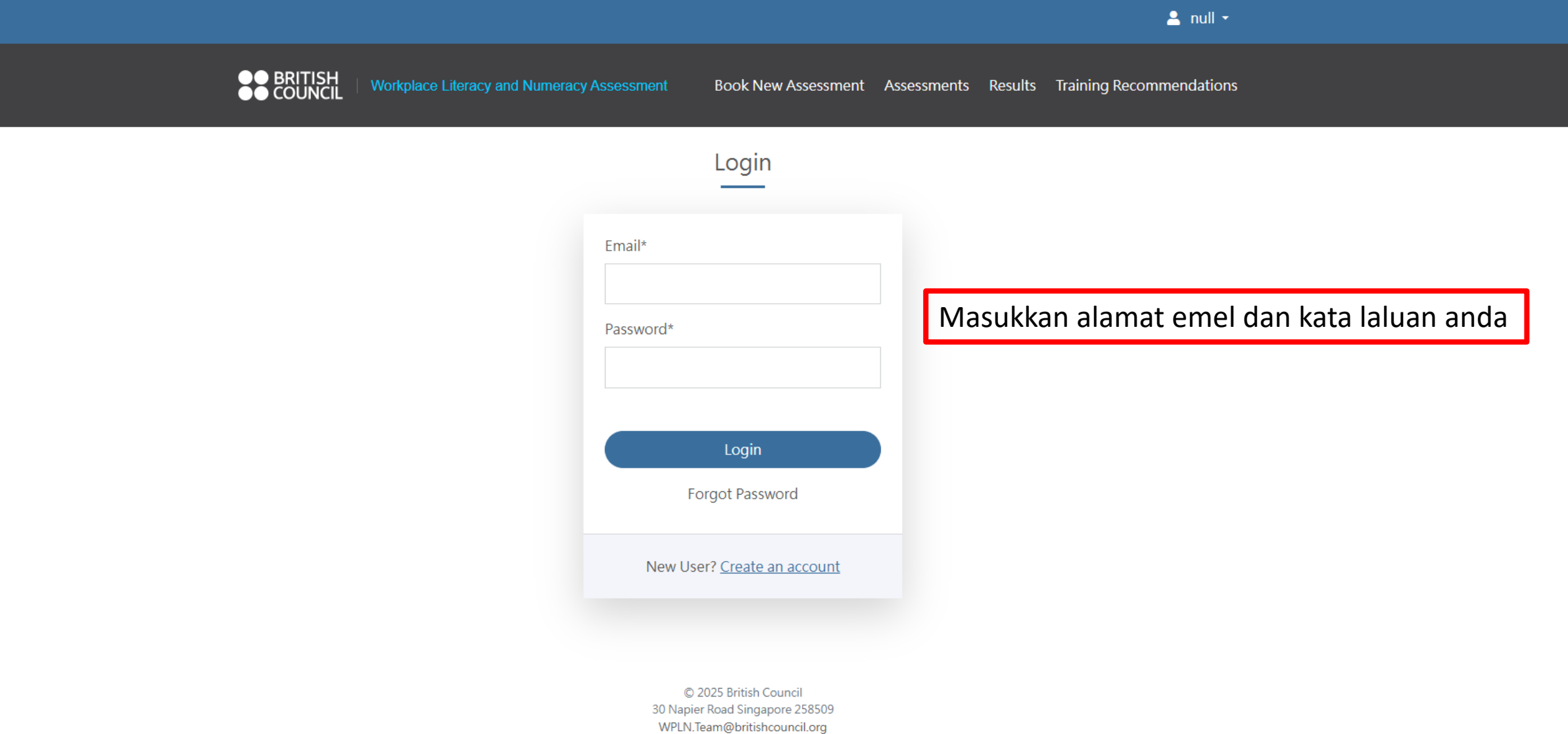

Technical enquiries +65 6807 1599

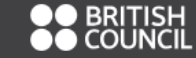

Workplace Literacy and Numeracy Assessment

.

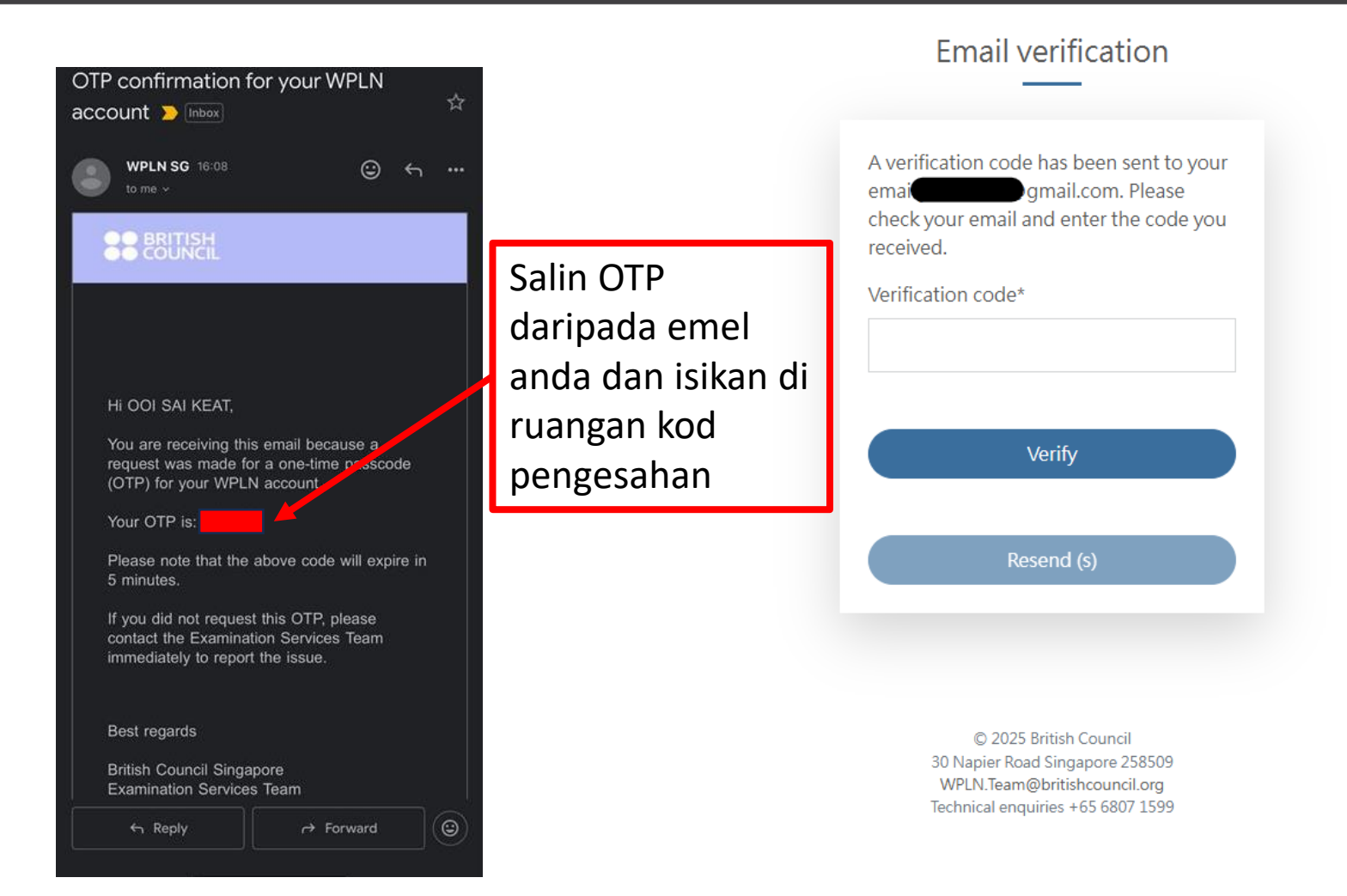

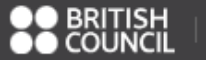

### Book New Assessment

| 1                                 | 2                                                                           | 3                                    | 4                            |
|-----------------------------------|-----------------------------------------------------------------------------|--------------------------------------|------------------------------|
| Type & Location                   | Date & Time Enro                                                            | ment                                 | Payment                      |
|                                   |                                                                             |                                      |                              |
| You will need around 5 minutes to | complete the registration process.                                          |                                      |                              |
| During the booking process, pleas | se select the assessment components for which you would like to register.   |                                      |                              |
| Please be advised that once your  | booking is confirmed, any changes—such as adding or removing components—wil | require you to cancel the existing b | ooking and create a new one. |
|                                   |                                                                             |                                      |                              |
| *Indicates a mandatory field      |                                                                             |                                      |                              |
| Assessment Type*                  | WPLN                                                                        | Pilih pal                            | kej yang anda ingii          |
| Assessment Package*               | Reading / Numeracy / Listening / Speaking / Writing                         | ○ Reading                            |                              |
| (please select one)               | O Reading / Numeracy / Listening / Speaking                                 | O Numeracy                           |                              |
|                                   | O Reading / Listening / Speaking / Writing                                  | O Listening                          |                              |
|                                   | O Reading / Listening / Speaking                                            | O Speaking                           |                              |
|                                   | O Reading / Numeracy / Listening                                            | <ul> <li>Writing</li> </ul>          |                              |
|                                   | O Listening / Speaking                                                      |                                      |                              |
|                                   | Numeracy / writing     Reading / Writing                                    |                                      |                              |
|                                   | C Reading / Writing                                                         |                                      |                              |
|                                   |                                                                             |                                      |                              |
| Course Code                       |                                                                             | Apply                                |                              |

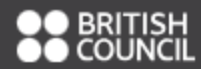

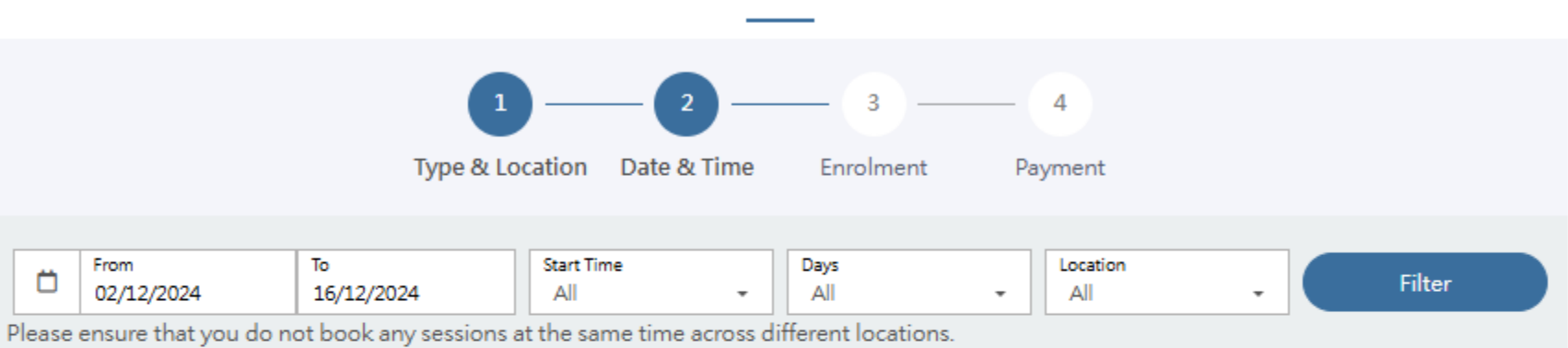

### Exam Schedule

## Pilih tarikh dan lokasi yang paling sesuai untuk anda

Address of Locations

| # | Date           | Day | Component                                              | Time                   | Location                                            | Refresh |
|---|----------------|-----|--------------------------------------------------------|------------------------|-----------------------------------------------------|---------|
| 1 | 02 Dec<br>2024 | Mon | Reading / Numeracy / Listening / Speaking<br>/ Writing | 09:00 AM - 13:00<br>PM | British Council (Napier Road), Level 3,<br>Room 307 | Choose  |
| 2 | 03 Dec<br>2024 | Tue | Reading / Numeracy / Listening / Speaking<br>/ Writing | 09:00 AM - 13:00<br>PM | Lifelong Learning Institute, Level 2,<br>Room 1     | Choose  |
| 3 | 03 Dec<br>2024 | Tue | Reading / Numeracy / Listening / Speaking<br>/ Writing | 14:00 PM - 18:00<br>PM | Lifelong Learning Institute, Level 2,<br>Room 1     | Choose  |
| 4 | 04 Dec<br>2024 | Wed | Reading / Numeracy / Listening / Speaking<br>/ Writing | 09:00 AM - 13:00<br>PM | Lifelong Learning Institute, Level 2,<br>Room 1     | Choose  |
| 5 | 05 Dec<br>2024 | Thu | Reading / Numeracy / Listening / Speaking<br>/ Writing | 14:00 PM - 18:00<br>PM | British Council (Napier Road), Level 3,<br>Room 307 | Choose  |

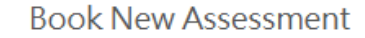

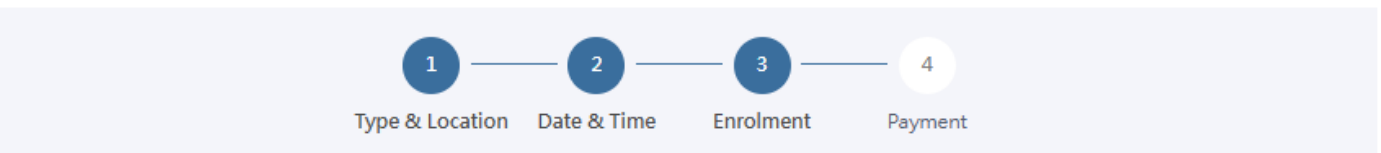

#### Personal Details

Please confirm your personal information before proceeding to ensure you receive the correct amount of funding from SkillsFuture Singapore (SSG). Any amendments to your personal information, please contact our Customer Service at 6807 1599 or email to wpln.team@britishcouncil.org.

| NAME           | : |
|----------------|---|
| ID TYPE        | : |
| ID NUMBER      | : |
| ID EXPIRY DATE | : |
| DATE OF BIRTH  | : |
| CITIZENSHIP    | : |

#### Assessment Details

| Assessment Type     | : Reading / Numeracy / Listening / Speaking / Wri  | iting |
|---------------------|----------------------------------------------------|-------|
| Assessment Date     | : 05/12/2024                                       |       |
| Assessment Time     | : 14:00                                            |       |
| Assessment Location | : British Council (Napier Road), Level 3, Room 307 |       |

Tekan butang ini untuk memulakan proses pendaftaran

Please ensure you are Enrolled before making your payment. Do not close or refresh your browser.

Enrolment status : Not Created

Click here to enrol

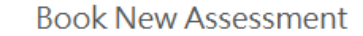

|    | 1 —           | _ 2 _       |           | - 4     |
|----|---------------|-------------|-----------|---------|
| Ту | pe & Location | Date & Time | Enrolment | Payment |

#### Personal Details

Please confirm your personal information before proceeding to ensure you receive the correct amount of funding from SkillsFuture Singapore (SSG). Any amendments to your personal information, please contact our Customer Service at 6807 1599 or email to wpln.team@britishcouncil.org.

| NAME           | : |
|----------------|---|
| ID TYPE        | : |
| ID NUMBER      | : |
| ID EXPIRY DATE | : |
| DATE OF BIRTH  | : |
| CITIZENSHIP    | : |

#### Assessment Details

| Assessment Type     | : Reading / Numeracy / Listening / Speaking / Writing |  |
|---------------------|-------------------------------------------------------|--|
| Assessment Date     | : 05/12/2024                                          |  |
| Assessment Time     | : 14:00                                               |  |
| Assessment Location | : British Council (Napier Road), Level 3, Room 307    |  |

Tekan butang ini dari semasa ke semasa untuk kemas kini status "Pending" kepada "Enrolled"

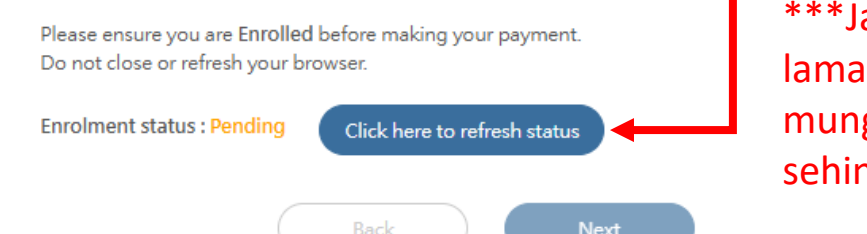

\*\*\*Jangan muat semula laman web ini. Proses ini mungkin mengambil masa sehingga 25 minit

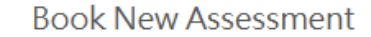

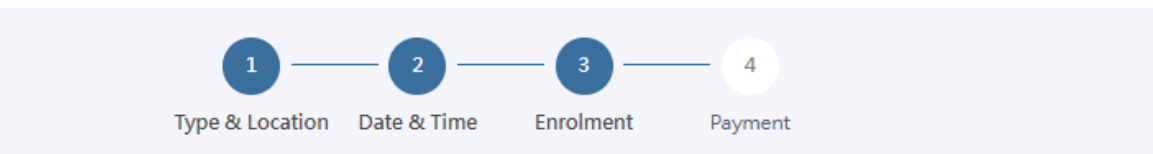

#### Personal Details

Please confirm your personal information before proceeding to ensure you receive the correct amount of funding from SkillsFuture Singapore (SSG). Any amendments to your personal information, please contact our Customer Service at 6807 1599 or email to wpln.team@britishcouncil.org.

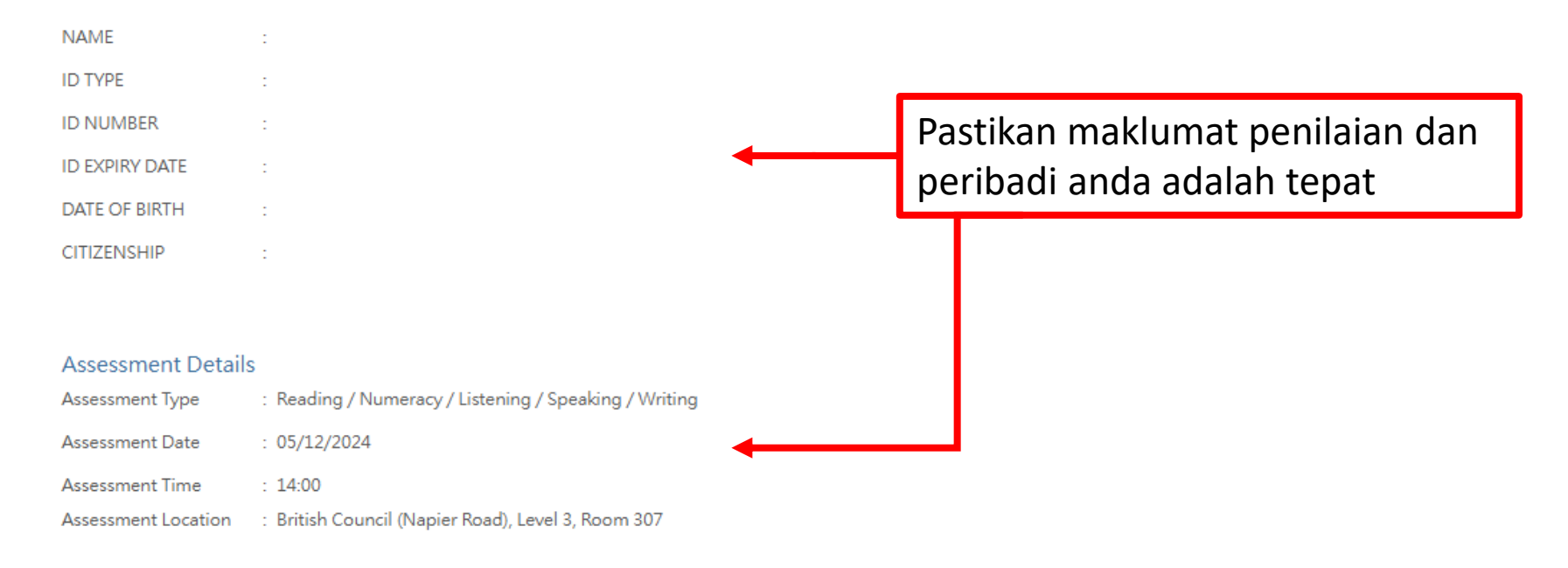

Enrolment status : Enrolled Please proceed to the next page and complete your payment within 10 minutes.

| Assessment Type                                                                                                    | Test Fee                                                                                                    |                                                                                                    |
|----------------------------------------------------------------------------------------------------|----------------------------------------------------------------------------------------------------|----------------------------------------------------------------------------------------------------|
| Reading                                                                                                    | 40.0                                                                                                    |                                                                                                    |
| Numeracy                                                                                                    | 40.0                                                                                                    | ***Hanya warganega                                                                                                    |
| Listening                                                                                                    | 40.0                                                                                                    | Singapura lavak untuk                                                                                                    |
| Speaking                                                                                                    | 40.0                                                                                                    | SFC                                                                                                    |
| Writing                                                                                                    | 40.0                                                                                                    |                                                                                                    |
| SSG Funding                                                                                                    |                                                                                                    | Jika anda layak untuk<br>dana SEC sila tekan                                                                                    |
|                                                                                                    | Cubbebel 620                                                                                                    | "Annly" dan rujuk                                                                                                    |
|                                                                                                    | SSG Funding - \$1                                                                                                    | halaman 11 hingga                                                                                                    |
|                                                                                                    | GST Amount \$5                                                                                                    | .40 13                                                                                                    |
|                                                                                                    |                                                                                                    | <b>T</b>                                                                                                    |
|                                                                                                    | Total Amount Payable \$6                                                                                                    | 5.40                                                                                                    |
|                                                                                                    | Total Amount Payable \$6<br>SkillsFuture Oredit Ap                                                                                                    | 5.40                                                                                                    |
| TERMS AND CONDITIONS:                                                                                                    | Total Amount Payable \$6<br>SkillsFuture (redit Ap                                                                                                    | Jika tidak, tandakan                                                                                                    |
| TERMS AND CONDITIONS:  1. Payment methods                                                                                                    | Total Amount Payable \$6<br>SkillsFuture credit Ag                                                                                                    | Jika tidak, tandakan<br>kotak Declaration dar                                                                                   |
| TERMS AND CONDITIONS:<br>1. Payment methods<br>The fee for each WPLN test component is SGD\$40 (plus 9% GST). You can<br>of credit (depending on eligibility):                                                                                                    | Total Amount Payable \$6<br>SkillsFuture (redit Ar<br>either pay online, and / or you can use a combination of two types                                               | Jika tidak, tandakan<br>kotak Declaration dar<br>tekan 'Payment' untu                                                           |
| TERMS AND CONDITIONS:<br>1. Payment methods<br>The fee for each WPLN test component is SGD\$40 (plus 9% GST). You can<br>of credit (depending on eligibility):<br>• WPLN assessment fee grant of SGD\$28 for each of the five test compone<br>• From 1 February 2020, you will be able use SkillsFuture Credits (SFC) to p                                           | Total Amount Payable<br>SkillsFuture (redit<br>either pay online, and / or you can use a combination of two types<br>ents<br>ay for part of / all the assessment fees. | Jika tidak, tandakan<br>kotak Declaration dar<br>tekan 'Payment' untu<br>melengkapkan<br>transaksi, Kemudian.                   |
| TERMS AND CONDITIONS:<br>1. Payment methods<br>The fee for each WPLN test component is SGD\$40 (plus 9% GST). You can<br>of credit (depending on eligibility):<br>• WPLN assessment fee grant of SGD\$28 for each of the five test compone<br>• From 1 February 2020, you will be able use SkillsFuture Credits (SFC) to p<br>2 Transfers, cancellations and refunds | Total Amount Payable<br>SkillsFuture (redit<br>either pay online, and / or you can use a combination of two types<br>ents<br>ay for part of / all the assessment fees. | Jika tidak, tandakan<br>kotak Declaration dar<br>tekan 'Payment' untu<br>melengkapkan<br>transaksi. Kemudian,<br>tunggu halaman |

Singpass. Please do not follow the instructions or respond to the scammer. Call the Singpass hotline to report it immediately.

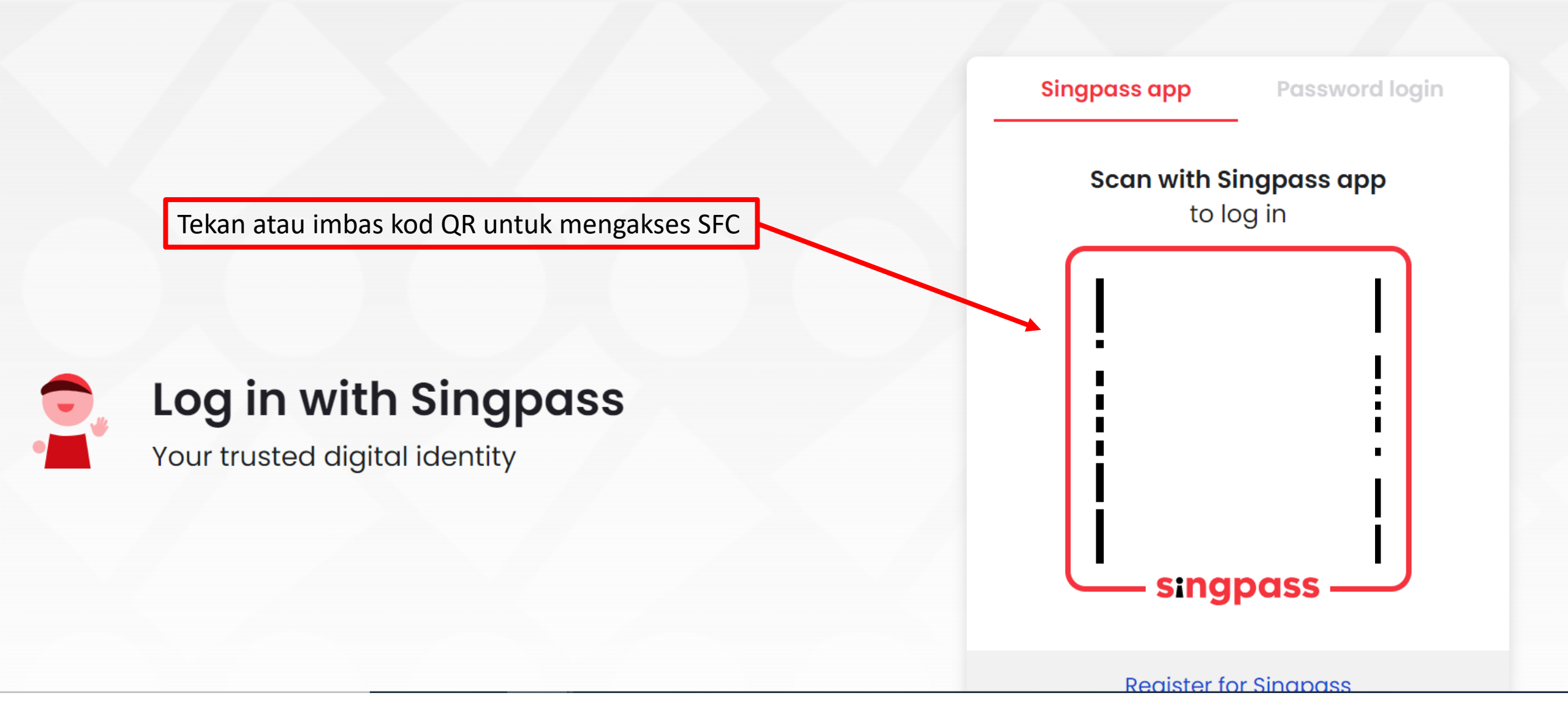

## Myskillsfuture

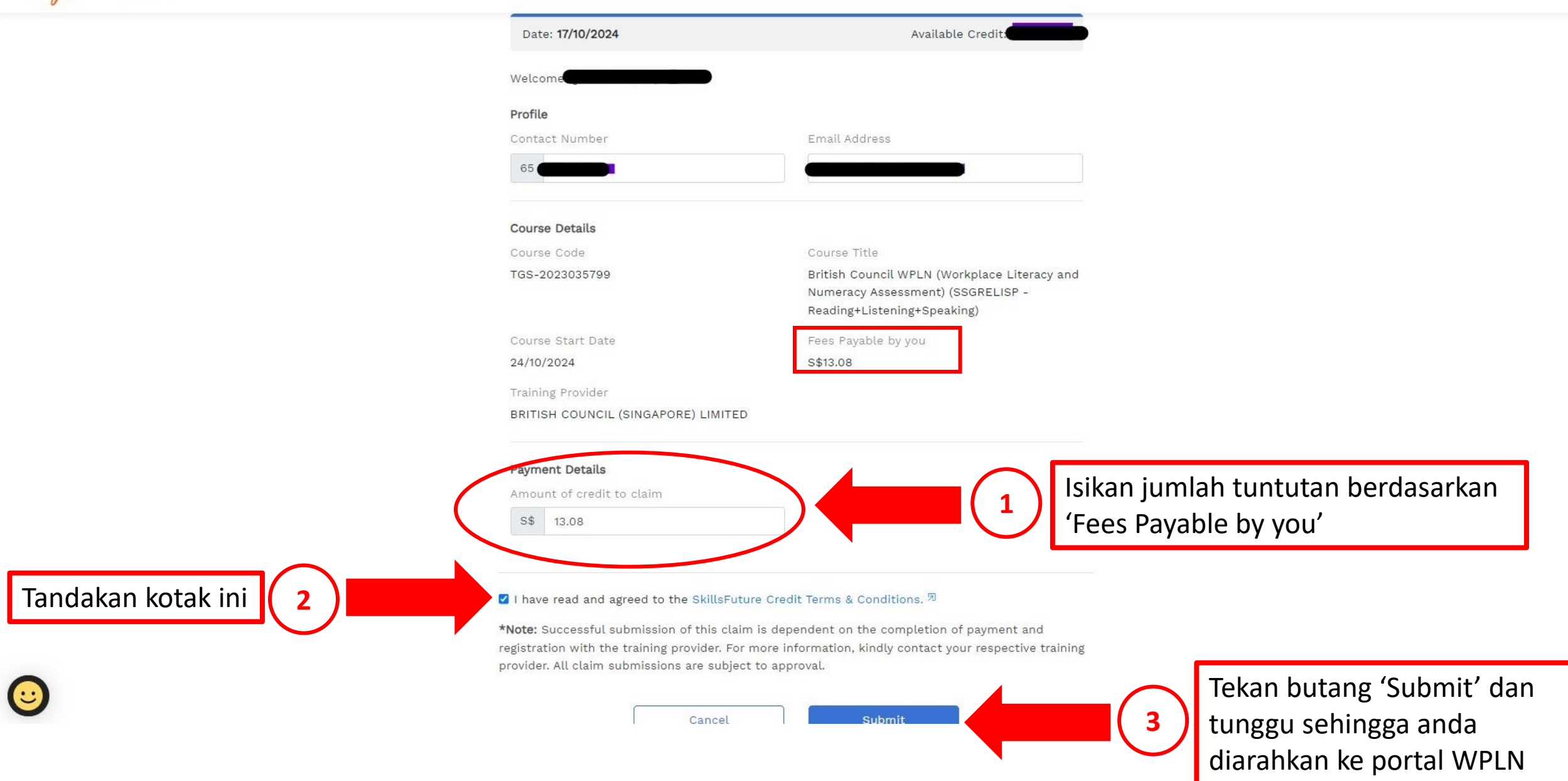

-

#### TERMS AND CONDITIONS:

#### 1. Payment methods

The fee for each WPLN test component is SGD\$40 (plus 9% GST). You can either pay online, and / or you can use a combination of two types of credit (depending on eligibility):

- WPLN assessment fee grant of SGD\$28 for each of the five test components
- From 1 February 2020, you will be able use SkillsFuture Credits (SFC) to pay for part of / all the assessment fees.

2 Transfers, cancellations and refunds

DECLARATION: I acknowledge that I have read and agree to the above Terms and Conditions.

Tanda kotak ini selepas anda membaca Terma & Syarat

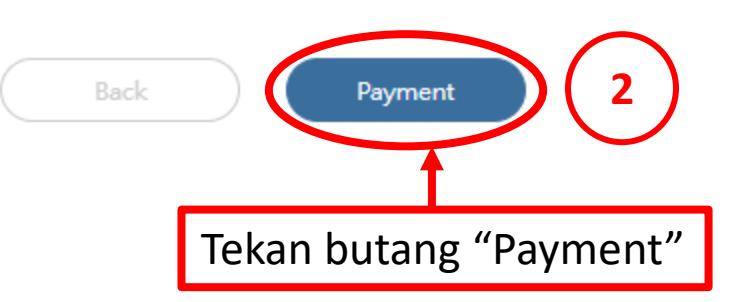

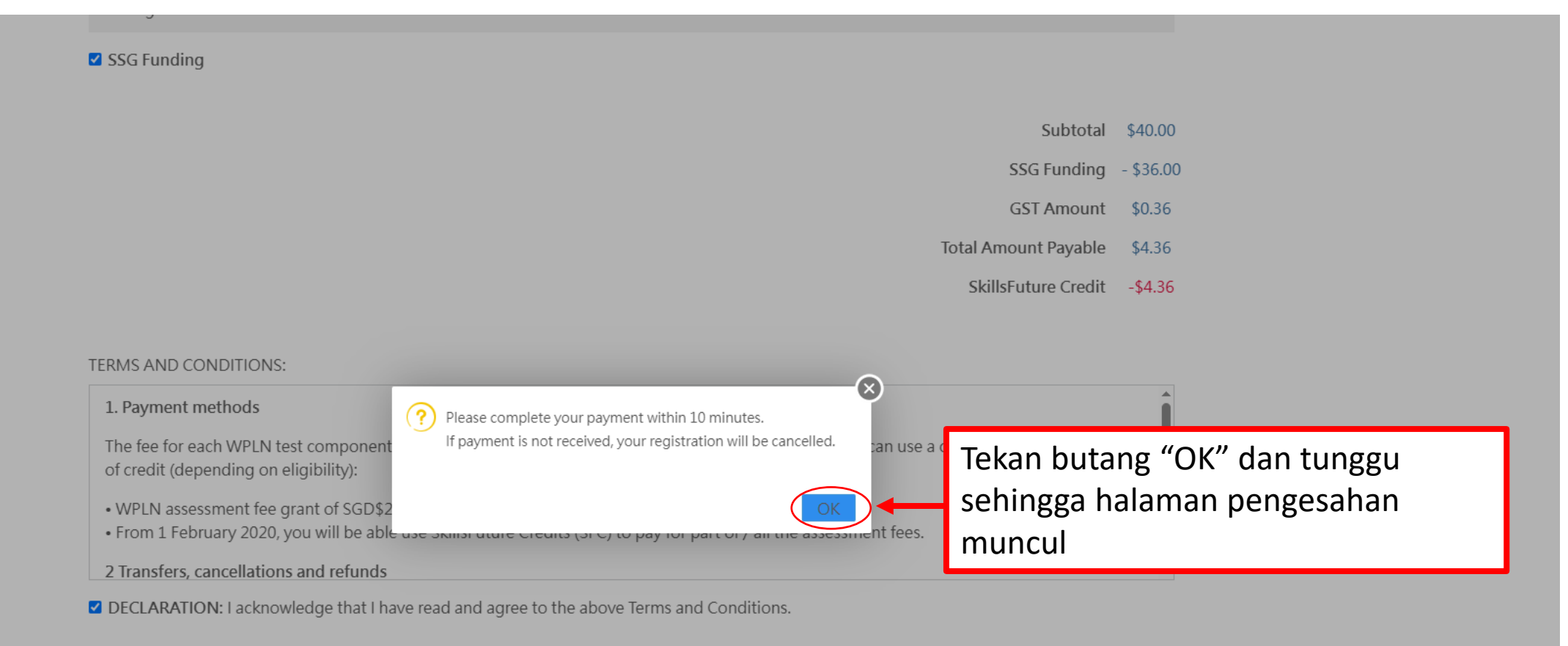

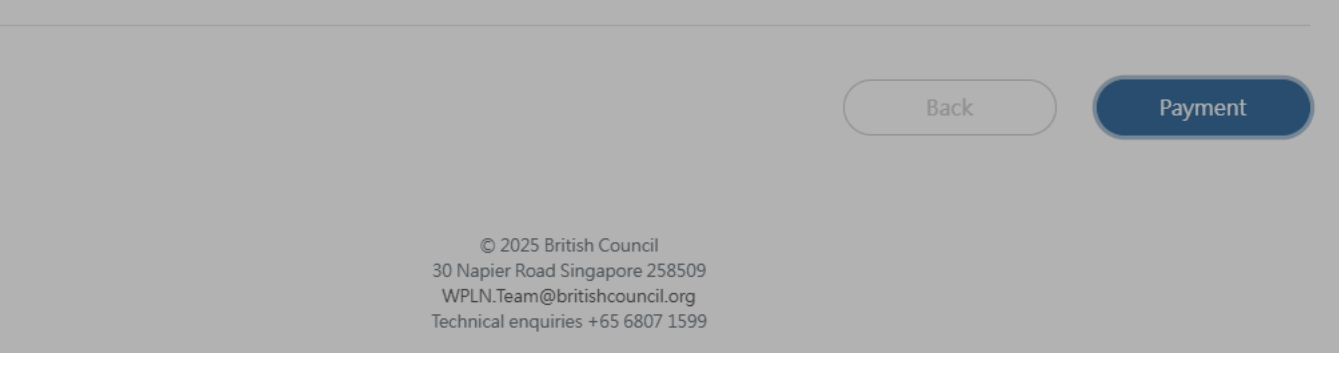

## Anda akan secara automatik diarah ke laman Payment Successful

## Payment successful

Payment is successful. You will receive a confirmation email soon.

| Details |                        |      |                     |          |                                                 |
|---------|------------------------|------|---------------------|----------|-------------------------------------------------|
| Date    | 12 Jul 2025 (Saturday) | Time | 09:00 AM - 13:00 PM | Location | Lifelong Learning Institute,<br>Level 2, Room 1 |

Price

| Assessment Type | Test fee | SSG Funding (All) | Balance |
|-----------------|----------|-------------------|---------|
| Writing         | S\$ 40   | ×                 | S\$ 4   |

- Subtotal before GST \$4.00
  - GST Amount 0.36
- Total Amount (Including GST) \$4.36
  - SkillsFuture Credit -4.36
  - Amount Payable 0.00

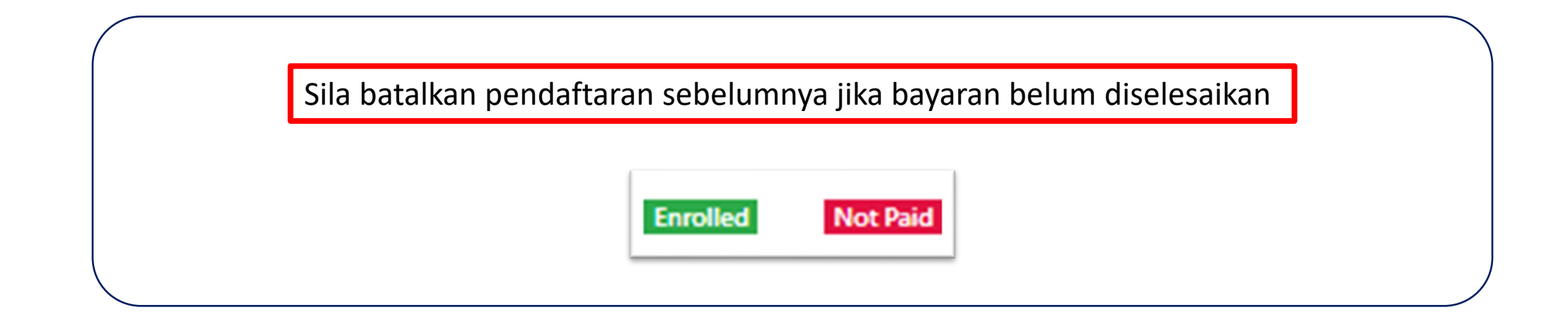

Pembayaran tidak dapat diteruskan kerana salah satu sebab yang berikut:

- Memuat semula halaman
- Menekan butang "Back"
- Tidak aktif terlalu lama

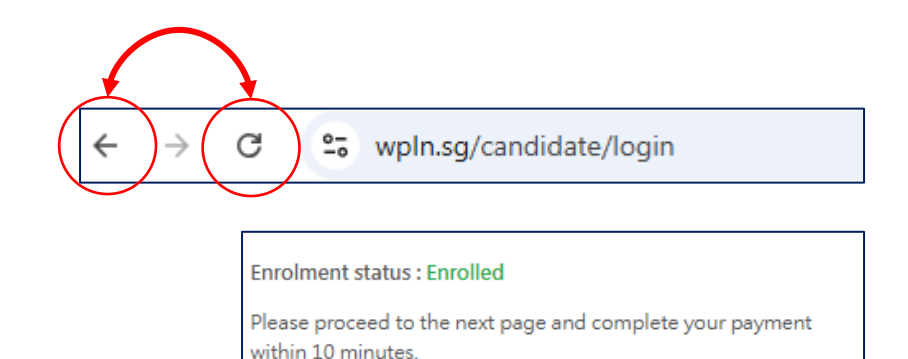

Next

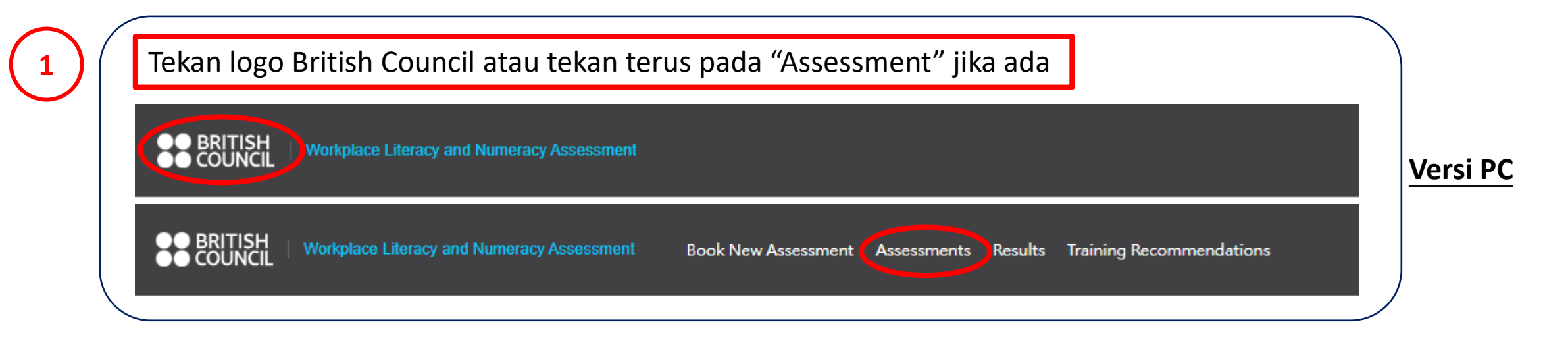

ATAU

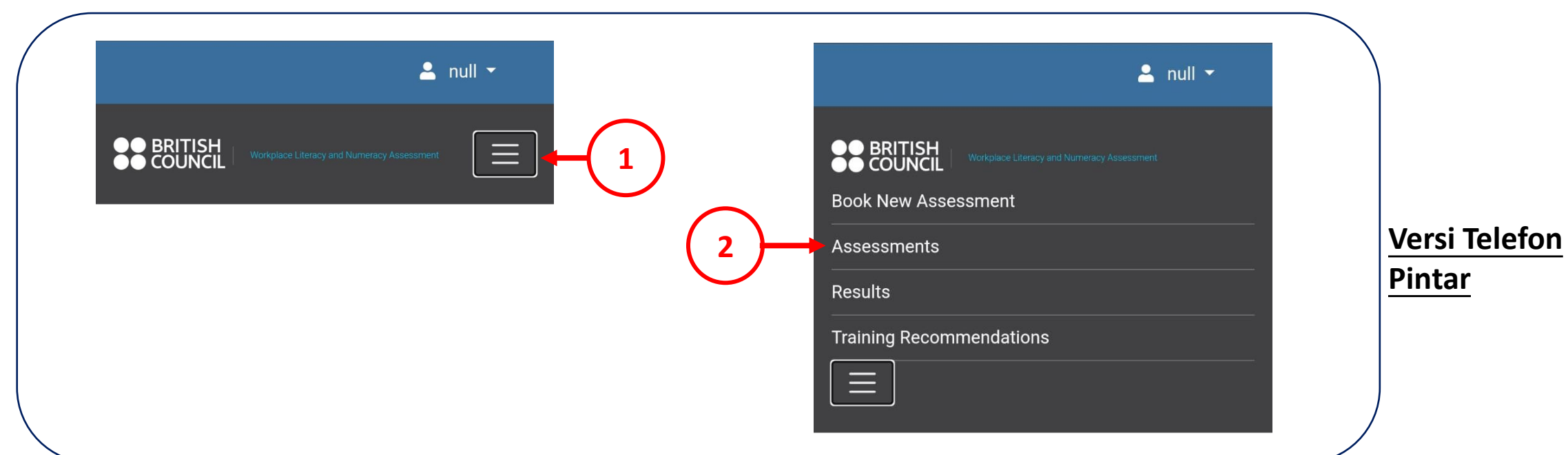

|   |                    |                    |                    | Assessment Page                                     |           |                   |             |        |
|---|--------------------|--------------------|--------------------|-----------------------------------------------------|-----------|-------------------|-------------|--------|
|   | Enrollment<br>Date | Assessment<br>Date | Assessment<br>Time | Location                                            | Status    | Payment<br>Status | Action      |        |
|   |                    |                    |                    |                                                     |           |                   |             |        |
| 2 | engkapkaı          | n pembata          | lan dengan         | tekan butang "Batal" sebe                           | lum me    | embuat            | pendaftaran | baharu |
|   | 25/11/2024         | 05/12/2024         | 14:00              | British Council (Napier Road), Level 3, Room<br>307 | Enrolled  | Not Paid          | ×<br>Cancel |        |
| _ |                    |                    |                    |                                                     |           |                   |             |        |
|   | 25/11/2024         | 05/12/2024         | 14:00              | British Council (Napier Road), Level 3, Room<br>307 | Cancelled | Not Paid          |             |        |

| Enrollment Date                                                                 | Assessment Date | Assessment Time | Location   | Status    | Payment Status | Action                                   |
|---------------------------------------------------------------------------------|-----------------|-----------------|------------|-----------|----------------|------------------------------------------|
| 14/11/2024                                                                      | 29/11/2024      | 09:00           | WPLNVenue  | Cancelled | Not Paid       |                                          |
| 14/11/2024                                                                      | 29/11/2024      | 09:00           | WPLNVenue  | Cancelled | Not Paid       |                                          |
| 11/04/2025                                                                      | 10/12/2025      | 09:00           | WPLNVenue  | Cancelled | Not Paid       |                                          |
| 11/04/2025                                                                      | 10/12/2025      | 14:00           | WPLNVenue  | Cancelled | Not Paid       |                                          |
| 15/04/2025                                                                      | 10/12/2025      | 09:00           | Griffindor | Enrolled  | Paid           | <ul><li>Receipt</li><li>Cancel</li></ul> |
| 15/04/2025                                                                      | 10/12/2025      | 09:00           | WPLNVenue  | Enrolled  | Paid           | <ul><li>Receipt</li><li>Cancel</li></ul> |
| Pastikan status ialah 'Telah Didaftarkan' dan status pembayaran ialah 'Dibayar' |                 |                 |            |           |                |                                          |

\*\*\*Anda akan menerima emel pengesahan. Sila baca dan ambil maklum maklumat tersebut supaya tiada masalah ketika hadir ujian